# Steps to Upload Submissions

### Steps – Uploading Files - Verification

## 1. After clicking the link, you will see the following on your browser

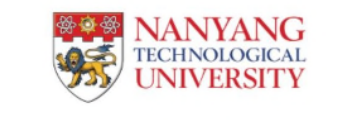

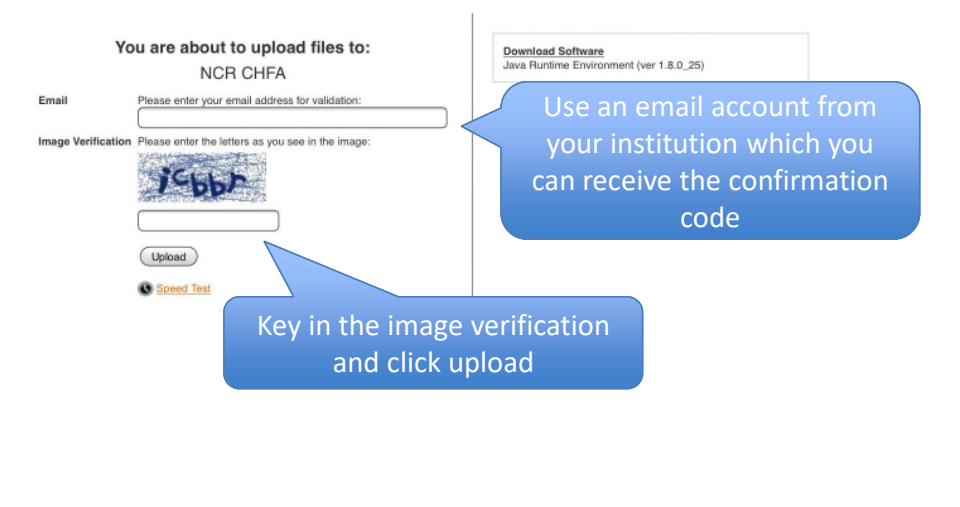

## 2. If you are prompted to install Java, please click run.

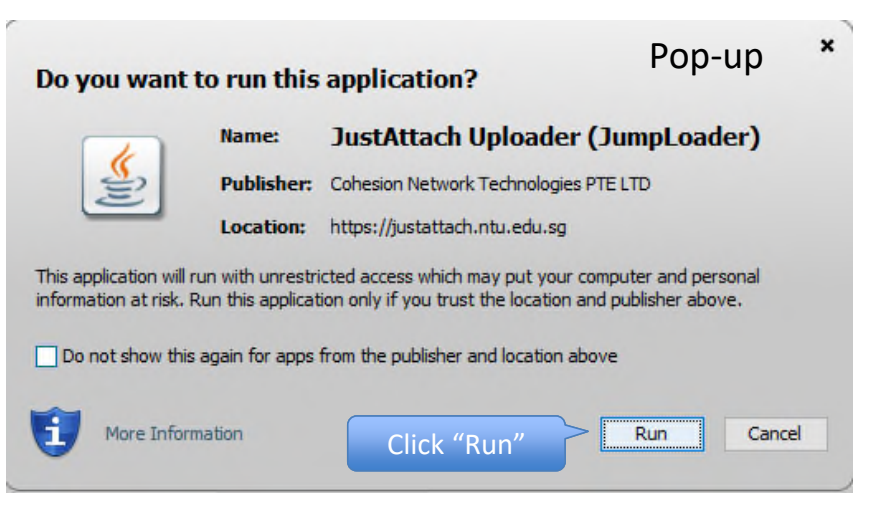

### Steps – Uploading Files – Input confirmation code

4. Check your email and open the

email from "NTU JustAttach"

## 3. The next page will load on the browser; prompting for confirmation code

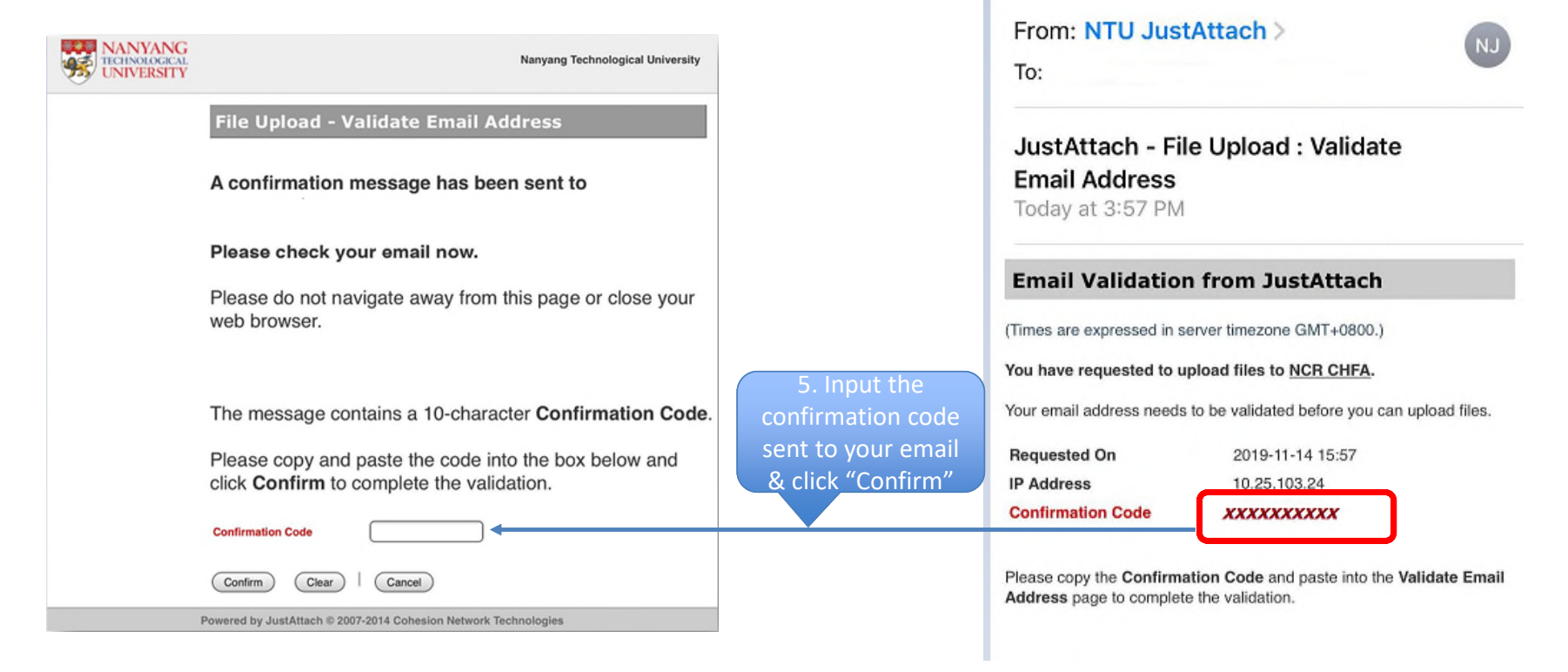

### Steps – Uploading Files

#### 6. 'Uploading page' will load, depending on your Java version, there could be 2 different interfaces

| NANYANG<br>TECHNOLOGICAL<br>UNIVERSITY |                                                         |          | NANYANG<br>TECHNOLOGICAL<br>UNIVERSITY                                                                                                    | Nanyang Technological University                           |
|----------------------------------------|---------------------------------------------------------|----------|----------------------------------------------------------------------------------------------------|------------------------------------------------------------|
| Upload F                               | Files                                                   |          | Upload Files                                                                                                    |                                                            |
| You can send a n<br>Message            | message to NCR CHFA along with the files you upload:    | Clear    | You can send a message to                                                                                                    | NCR CHFA along with the files you upload:                  |
| Add your files be                      | pelow and click the button to start uploading.          |          | Add your files below and ali                                                                                                    | ak the button to start upleading                           |
| 📋 Paste Fi                             | -ïles 📀 Browse Files 🌒 Remove Files ಿ Retry failed      |          | Select files to upload:                                                                                                    | ck the button to start uploading.                          |
|                                        | <b>Double-Click to Browse Files</b>                     |          | Choose File no file selected<br>Choose File no file selected<br>Choose File no file selected<br>Choose File no file selected<br>Choose File no file selected<br>Choose File no file selected | Clear<br>Clear<br>Clear<br>Clear<br>Clear                  |
| Start                                  | t Upload                                                | No files | When you have finished upl                                                                                                    | loading your files, click <b>Exit</b> to quit. <u>Exit</u> |
| When you have f                        | finished uploading your files, click Exit to quit. Exit |          | Powered by Just/                                                                                                    | Attach © 2007-2014 Cohesion Network Technologies           |

### Steps – Uploading Files

#### 6. Uploading page will load, depending on your Java version, there could be 2 different interfaces

| NANYANG<br>TECHNOLOGICAL<br>UNIVERSITY | Upload Files                                                                                                    | Nanyang Technological University Upload Files                                                                                                    |
|----------------------------------------|----------------------------------------------------------------------------------------------------|----------------------------------------------------------------------------------------------------|
| [                                      | Message 6A. Upload message is optic                                                                                                    | You can send a message to NCR CHFA along with the files you upload:                                                                                                    |
|                                        | Add your files below and click the button to start uploading.           Paste Files         Browse Files         Remove Files         Retry failed         Image: Choose your files;           6B. Choose your files;         Double-Click to Browse Files         Imit of 1GB         file                                                                                                    | Add your files below and click the button to start uploading.  Select files to upload:  Choose File no file selected  Choose File no file selected  Choose F |
| -                                      | Vhen you have finished uploading your files, click Exit to quit. Exit to guit. Exit to guit. Exit to | Upload Files       I       Clear All       I       Abort         When you have finished uploading your files, click Exit to quit.       Exit         Powered by JustAttach © 2007-2014 Cohesion Network Technologies                                                                                                    |
|                                        | **                                                                                                    | Recommended Message content:<br>E.g. List of files; voiding a previous uploaded file; resubmission instructions e                                                                                                    |

### Steps – Uploading Files - Success

#### 7. A Pop-up window will inform your files are uploaded successfully

| Message                                                                  | from webpage | × |
|--------------------------------------------------------------------------|--------------|---|
| 1 files(s) uploaded successfully.<br>NCR CHFA will be notified by email. |              |   |
|                                                                          | ОК           |   |

## 8. You will receive an email, listing the files you have uploaded

From: NTU JustAttach >

To:

NJ

JustAttach - File Upload Acknowledgement Today at 4:18 PM

#### File Upload Acknowledgement from JustAttach

#### (Times are expressed in GMT+0800.)

You have uploaded the following 1 file(s) to NCR CHFA:

| Uploaded On 2019-11-14 16:18 |                                               |  |  |  |
|------------------------------|-----------------------------------------------|--|--|--|
| 155.69.53.36                 |                                               |  |  |  |
| About.jpg                    | 402 KB                                        |  |  |  |
|                              | 2019-11-14 16:18<br>155.69.53.36<br>About.jpg |  |  |  |

Message:

9. CHFA Programme will acknowledge the submission within 3 working days